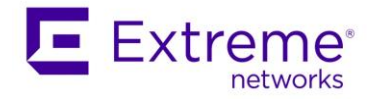

# Starting with ExtremeCloud IQ – Site Engine Air Gap Deployment

### **Quick Guide**

Abstract: This document describes the necessary steps the admin should accomplish before the ExtremeCloud IQ - Site Engine can be used in air gap deployment mode.

Published: May 2022

Extreme Networks, Inc. 145 Rio Robles San Jose, California 95134 Phone / +1 408.579.2800 Toll-free / +1 888.257.3000 www.extremenetworks.com

Specifications are subject to change without notice.

<sup>© 2012–2022</sup> Extreme Networks, Inc. All Rights Reserved.

AccessAdapt, Alpine, Altitude, BlackDiamond, Direct Attach, EPICenter, ExtremeWorks Essentials, Ethernet Everywhere, Extreme Enabled, Extreme Ethernet Everywhere, Extreme Networks, Extreme Standby Router Protocol, Extreme Turbodrive, Extreme Velocity, ExtremeWare, ExtremeWorks, ExtremeXOS, Go Purple Extreme Solution, ExtremeXOS ScreenPlay, ReachNXT, Ridgeline, Sentriant, ServiceWatch, Summit, SummitStack, Triumph, Unified Access Architecture, Unified Access RF Manager, UniStack, XNV, the Extreme Networks logo, the Alpinelogo, the BlackDiamond logo, the Extreme Turbodrive logo, the Summit logos, and the Powered by ExtremeXOS logo are trademarks or registered trademarks of Extreme Networks, Inc. or its subsidiaries in the United States and/or other countries. sFlow is the property of InMon Corporation.

All other registered trademarks, trademarks, and service marks are the property of their respective owners. For additional information on Extreme Networks trademarks, see www.extremenetworks.com/company/lega

l/trademarks.

## Table of Contents

| Introduction                                   | 3  |
|------------------------------------------------|----|
| Downloading ExtremeCloud IQ – Site Engine      | 4  |
| Installing ExtremeCloud IQ – Site Engine       | 6  |
| Generate a License File at Extreme Portal      | 7  |
| First Steps With ExtremeCloud IQ – Site Engine | 9  |
| Evaluation License For ExtremeControl          | 10 |
| Additional Resources                           | 12 |

### Introduction

There are two deployment scenarios available for ExtremeCloud IQ – Site Engine:

- Connected deployment mode:
  - Internet connectivity is required
  - ExtremeCloud IQ is a licensing authority
  - ExtremeCloud IQ Site engine is integrated with ExtremeCloud IQ
- Air gap deployment mode:
  - Internet connectivity is not required
  - License file needs to be generated
  - o Benefits of ExtremeCloud IQ are not available

There are the following steps:

- Download the installation package of ExtremeCloud IQ Site Engine.
- Install the ExtremeCloud IQ Site Engine.
- Generate a license file from Extreme Portal.
- Insert the license file to the ExtremeCloud IQ Site Engine.

## Downloading ExtremeCloud IQ – Site Engine

1. Login to the Extreme Portal

| ADVANCE WITH US                                                                              |
|----------------------------------------------------------------------------------------------|
| Extreme Portal                                                                               |
| Please review the Extreme Portal Help article if you have<br>questions or issues logging in. |
| Email                                                                                        |
| Password                                                                                     |
| Log In Remember me                                                                           |
| Reset Password / Forgot Password                                                             |
| Create a new Extreme Portal account                                                          |
| Extreme Networks, Inc. employee? Log In                                                      |

2. Select Products -> ExtremeCloud -> ExtremeCloud IQ – Site Engine

| Extreme Portal                                                                      | Support Products                                                                    | Partners                                                                             |                                                                                       |
|-------------------------------------------------------------------------------------|-------------------------------------------------------------------------------------|--------------------------------------------------------------------------------------|---------------------------------------------------------------------------------------|
| Search                                                                              |                                                                                     |                                                                                      | ٩                                                                                     |
| Products Home<br>Browse all Extreme Products by Produc<br>ALL PRODUCTS PRODUCTS A-Z | t Family or Name below                                                              |                                                                                      |                                                                                       |
| Automation                                                                          | ExtremeCloud                                                                        |                                                                                      |                                                                                       |
| ExtremeAnalytics                                                                    | ExtremeCloud is a resilient and scalable<br>subscription service. ExtremeCloud is d | e cloud-based network management soluti<br>esigned and optimized to take advantage ( | on offered by Extreme Networks as a<br>of the elasticity, resiliency, and scalability |
| ExtremeCampus                                                                       | provided via state-of-the-art datacenter                                            | s distributed strategically for worldwide av                                         | vailability.                                                                          |
| ExtremeCloud                                                                        | <ul> <li>A3</li> <li>ExtremeCloud™ A3</li> </ul>                                    | ExtremeCloud Edge     ExtremeCloud Edge                                              | • ExtremeCloud™ IQ On Premise                                                         |
| ExtremeControl                                                                      | Applications <ul> <li>AirDefense Base</li> </ul>                                    | ExtremeCloud IQ<br>• ExtremeCloud™ IQ                                                | On-Premise / Private Cloud  • ExtremeCloud Appliance                                  |
| ExtremeManagement                                                                   | Defender for IoT     Scheduler for ExtremeCloud Appliance                           | ExtremeCloud IQ - Site Engine<br>• <u>ExtremeCloud™ IO - Site Engine</u>             |                                                                                       |

3. Select the version and the component (start with XIQ-SE)

#### Quick Guide – Starting with ExtremeCloud IQ – Site Engine in Air Gap Deployment Mode

| Extreme Portal                                                                                                    | Support Products                                                                                                    | Partners                                                                                                    |                                                                          |                                                                                        |                                                                               |                                              |                                  |
|----------------------------------------------------------------------------------------------------|----------------------------------------------------------------------------------------------------|----------------------------------------------------------------------------------------------------|--------------------------------------------------------------------------|----------------------------------------------------------------------------------------|-------------------------------------------------------------------------------|----------------------------------------------|----------------------------------|
| Search                                                                                                    |                                                                                                    |                                                                                                    |                                                                          |                                                                                        |                                                                               |                                              | Q                                |
| + Automation<br>+ ExtremeAnalytics<br>+ ExtremeCampus<br>- ExtremeCloud<br>+ A3<br>+ Applications                           | ExtremeCloud™ IQ -<br>ExtremeCloud IQ - Site Engine, pa<br>management solution that provid<br>multi-vendor device management<br>ExtremeCloud IQ - Site Engine offe<br>flexibility and reduced time-to-be | Site Engine<br>rt of the ExtremeCloud<br>es you with task autom<br>across your networks.<br>ers you all the features<br>hefit, all for the conven | IQ suite of pro<br>nation, access c<br>and functional<br>ience and low o | ducts and services<br>ontrol, granular vi<br>ity of Extreme Mar<br>cost of one license | i, is a cloud-conn<br>sibility with real-t<br>nagement Center<br>application. | ected, scala<br>ime analyti<br>r, now with i | ble SaaS<br>cs, and<br>real-time |
| + ExtremeCloud Edge<br>+ ExtremeCloud IQ<br>- ExtremeCloud IQ - Site Engine                                                 | SOFTWARE / RELEASE NOTES                                                                                                    | DOCUMENTATION                                                                                                    | ACTIVATION                                                               | INSTRUCTIONS                                                                           |                                                                               | License                                      | Dependency                       |
| <ul> <li>ExtremeCloud " IQ - Site Engine</li> <li>ExtremeCloud IQ On Premise</li> <li>On-Premise / Private Cloud</li> </ul> | Download / Release Name                                                                                                    | File Size                                                                                                    | Release Type                                                             | Release Date 🔻                                                                         | EOVM Date                                                                     | Tags                                         | ►<br>Link ▲                      |
| + ExtremeControl                                                                                                    | C 21.11.10.57.Analytics                                                                                                    |                                                                                                    | Major                                                                    | 10.12.2021                                                                             |                                                                               |                                              |                                  |
| + ExtremeManagement<br>+ ExtremeRouting                                                                                     | Control                                                                                                    |                                                                                                    | Major                                                                    | 10.12.2021                                                                             |                                                                               |                                              |                                  |
| + ExtremeSwitching                                                                                                    | Contemporary 21.11.10.57.Fabric Mgr                                                                                                    |                                                                                                    | Major                                                                    | 10.12.2021                                                                             |                                                                               |                                              |                                  |
| + ExtremeVisibility<br>+ ExtremeWireless                                                                                    | C 21.11.10.57.XIQ-SE                                                                                                    |                                                                                                    | Major                                                                    | 10.12.2021                                                                             |                                                                               |                                              |                                  |

- 4. Download the file (Hyper-V appliance or VMware appliance or ISO image)5. Deploy the VM or boot the ISO

### Installing ExtremeCloud IQ – Site Engine

- 1. Connect to the console of ExtremeCloud IQ Site Engine and follow instructions. Answer questions required by the wizard.
- Once the installation is completed navigate your web browser to <u>HTTPS://<IP-of-your-server>:8443</u> and login to ExtremeCloud IQ Site Engine, accept the License Agreement
- 3. Select: Enter entitlement(s) for air gapped ExtremeCloud IQ Site Engine

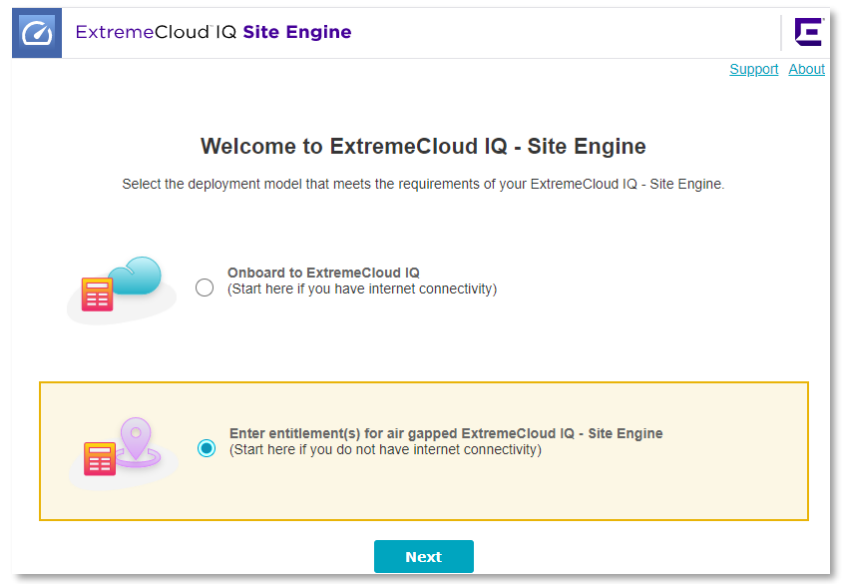

4. Copy the Serial Number (Locking ID)

| Welcome to ExtremeCloud IQ - Site Engine                                                                                                    |                                                                                                    |      |                       |                    |          |             |  |  |  |
|----------------------------------------------------------------------------------------------------|----------------------------------------------------------------------------------------------------|------|-----------------------|--------------------|----------|-------------|--|--|--|
| Air Gap License Entitlements                                                                                                    |                                                                                                    |      |                       |                    |          |             |  |  |  |
| Enter the entitlement(s) for your air gapped ExtremeCloud IQ - Site Engine.<br>After adding entitlements to the table below, click the Continue button to log in to ExtremeCloud IQ - Site Engine. |                                                                                                    |      |                       |                    |          |             |  |  |  |
|                                                                                                    | ExtremeCloud IQ - Site Engine serial number (Locking ID, UUID): XIQSE-88BE3E0218824A9C82211D9BD06AC199 |      |                       |                    |          |             |  |  |  |
|                                                                                                    |                                                                                                    | Do   | n't have a license fi | ile? Generate here |          |             |  |  |  |
| Entitlements                                                                                                    | Entitlements                                                                                           |      |                       |                    |          |             |  |  |  |
| Drag and drop a license entitlement file into this zone or click here to paste license entitlements.                                                                                               |                                                                                                    |      |                       |                    |          |             |  |  |  |
| Feature                                                                                                    | License Name                                                                                           | Туре | Quantity              | Start Date         | End Date | Description |  |  |  |

5. How to generate a license file is covered in the next chapter.

### Generate a License File at Extreme Portal

6. Login to the <u>Extreme Portal</u>, navigate Assets > Cloud Licenses Home > Generate License

| Extreme Portal                                | Support                             | Products                | Downloads                                 | Assets Renewals                                               |   |
|-----------------------------------------------|-------------------------------------|-------------------------|-------------------------------------------|---------------------------------------------------------------|---|
| Search                                        |                                     |                         |                                           | Assets Home<br>Licenses Home<br>Cloud Liçenses Home           | ٩ |
| Cloud Licenses Home                           |                                     |                         |                                           |                                                               |   |
| Claim Voucher                                 | Generate Lic                        | ense                    | License T                                 | ansfer Revoke License                                         |   |
| Claim your Perpetual<br>Entitlement Vouchers. | Generate license<br>Navigator & NAC | for Pilot,<br>products. | Transfer a lic<br>defective to r<br>unit. | ense from Revoke a license from a<br>eplacement working unit. |   |
| Claim Voucher                                 | Generate Li                         | cense                   | License                                   | Transfer Revoke License                                       |   |

#### 7. Fill the form and Submit

| Extreme Portal                          | Generate License<br>Generate license for Pilot, Navigator & NAC products.                  | × als          |
|-----------------------------------------|--------------------------------------------------------------------------------------------|----------------|
| Search                                  | Pilot License Quantity                                                                     | ٩              |
| Cloud Licenses Home<br>Claim Voucher    | Navigator License Quantity 10 NAC License Quantity                                         | Revoke License |
| Entitlement Vouchers.                   | 500 0<br>Locking ID<br>* XIQSE-88BE3E0218824A9C82211D9BD06AC199 0                          | working unit.  |
| Filter all Entitlements (for example by | * You must check this box to acknowledge you agree to the Terms & Conditions Cancel Submit |                |

#### 8. Download the license file

| Generate License                                                                                    | ×    |
|----------------------------------------------------------------------------------------------------|------|
| Generate license for Pilot, Navigator & NAC products.                                               |      |
| License is generated successfully. Please click on Download Licenses butto<br>download the license. | n to |
| Pilot License Quantity                                                                              |      |
| 5                                                                                                   | 0    |
| Navigator License Quantity                                                                          |      |
| 10                                                                                                  | 0    |
| NAC License Quantity                                                                                |      |
| 500                                                                                                 | 0    |
| Locking ID                                                                                          |      |
| * XIQSE-88BE3E0218824A9C82211D9BD06AC199                                                            | 0    |
| * 🔳 You must check this box to acknowledge you agree to the Terms & Condit                          | ions |
| Ok Downlend Licenses                                                                                |      |

9. Return to the ExtremeCloud IQ – Site Engine and insert the license file.

#### Quick Guide – Starting with ExtremeCloud IQ – Site Engine in Air Gap Deployment Mode

| Entitlements      |              |                         |                       |                           |                           |                                                   |   |  |
|-------------------|--------------|-------------------------|-----------------------|---------------------------|---------------------------|---------------------------------------------------|---|--|
|                   | Drag         | g and drop a license en | titlement file into t | his zone or click here    | to paste license en       | titlements.                                       |   |  |
| Feature           | License Name | Туре                    | Quantity              | Start Date                | End Date                  | Description                                       |   |  |
| PRD-XIQ-NAC-S     | XIQ-NAC-S    | Subscription            | 500                   | 11/01/2021<br>01:00:00 AM | 01/01/2022<br>12:59:00 AM | ExtremeCloud IQ - Site Engine - Access<br>Control | ī |  |
| PRD-XIQ-PIL-S-C   | XIQ-PIL-S-C  | Subscription            | 5                     | 11/01/2021<br>01:00:00 AM | 01/01/2022<br>12:59:00 AM | ExtremeCloud IQ - Site Engine - Pilot             | Î |  |
| PRD-XIQ-NAV-S-C   | XIQ-NAV-S-C  | Subscription            | 10                    | 11/01/2021<br>01:00:00 AM | 01/11/2022<br>12:59:00 AM | ExtremeCloud IQ - Site Engine - Navigator         | Î |  |
| Displaying 3 rows |              |                         |                       |                           |                           |                                                   |   |  |
| Continue          |              |                         |                       |                           |                           |                                                   |   |  |

10. Multiple license files can be inserted one by one. Once all license files are inserted select Continue

## First Steps With ExtremeCloud IQ – Site Engine

• Navigate your web browser to <u>HTTPS://<IP-of-your-server>:8443</u> and login with the account defined during the installation procedure.

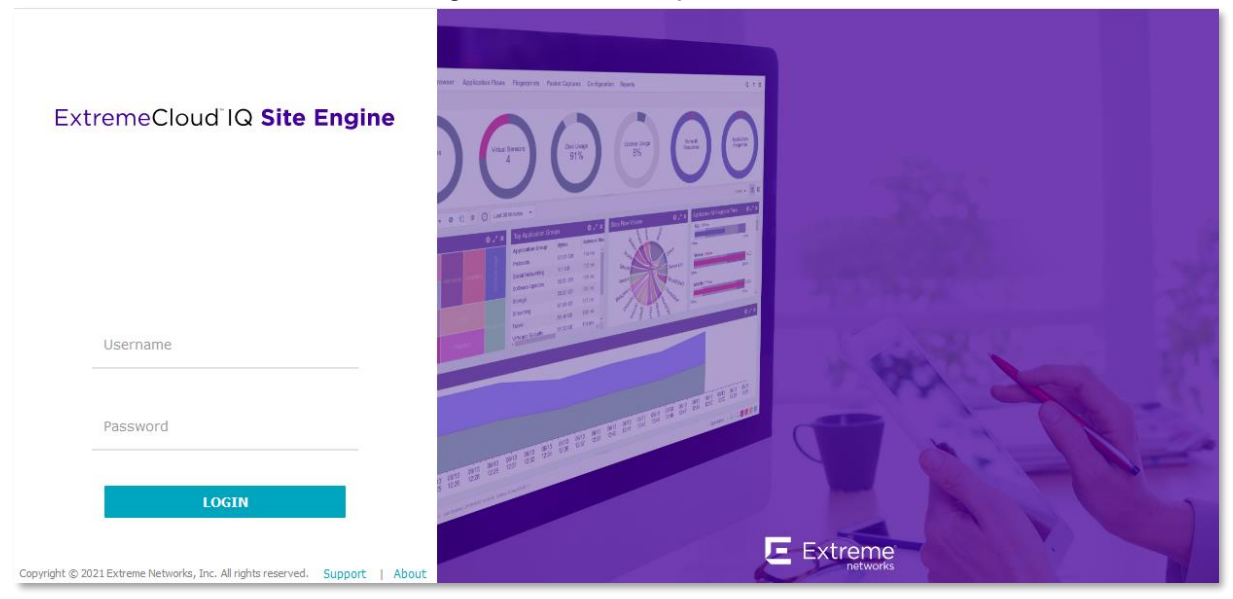

- It is recommended to go through the Initial Configuration Checklist
- For the best user experience, it is recommended to add ExtremeCloud IQ Site Engine as a device to the database. <u>Add Device</u> can be used.

### **Evaluation License For ExtremeControl**

- 1. Login to the Extreme Portal
- 2. Navigate to Assets -> Licenses Home -> Evaluation Voucher -> Request

| Extreme Portal                                                             | Support             | Products                                                                 | Partners                  | Downloads                        | Assets                                                         |
|----------------------------------------------------------------------------|---------------------|--------------------------------------------------------------------------|---------------------------|----------------------------------|----------------------------------------------------------------|
| Search                                                                     |                     |                                                                          |                           |                                  |                                                                |
| Licenses Home                                                              |                     | ngunda Liannaa                                                           |                           | Fuelue                           | tion Vouchar                                                   |
| Generate License<br>Activate your Voucher for use on an<br>install system. | U<br>U<br>Ce<br>lic | pgrade LICENSe<br>ograde your Extreme<br>enter(NetSight) or Extr<br>ense | Management<br>emeWireless | EValua<br>We provie<br>our softw | tion voucner<br>de hassle-free evaluations of<br>are products. |
| Generate License                                                           |                     | Upgrac                                                                   | le                        |                                  | Request                                                        |

3. Select Product Family: ExtremeManagement, Product ExtremeControl – ExtremeCloud IQ-Site Engine, acknowledge the T&Cs

| Request Evaluation Voucher                                                                                                    |                                                                                                    | ×        |
|----------------------------------------------------------------------------------------------------|----------------------------------------------------------------------------------------------------|----------|
| Please choose the product that you would like t<br>products below. Upon a successful request you<br>steps to be taken to use the evaluation license a                                                                                                    | to evaluate from the list of availab<br>I may receive an email with the ne<br>and enable your solution. | le<br>xt |
| The ID you receive is an "Evaluation Voucher ID" processed, the Evaluation Voucher IDs will be at the "Voucher ID" column.                                                                                                    | ". After the request has been<br>dded to the My Vouchers table, in                                      |          |
| Product Family                                                                                                    |                                                                                                    |          |
| * ExtremeManagement ~                                                                                                    |                                                                                                    |          |
| Product                                                                                                    |                                                                                                    |          |
| * ExtremeControl - ExtremeCloud IQ-Site Engi                                                                                                    | ine 💙                                                                                                   |          |
| I would like to receive an email with the evalue     The second second sec | ation details<br>agree to the <b>Terms &amp; Conditions</b>                                             |          |
| Cancel Submit                                                                                                    |                                                                                                    |          |

4. The voucher will be in your mailbox

#### 5. Select Generate License

| Extreme Portal                                         | Support        | Products                                               | Partners                   | Downloads        | Assets                                              |
|--------------------------------------------------------|----------------|--------------------------------------------------------|----------------------------|------------------|-----------------------------------------------------|
| Search                                                 |                |                                                        |                            |                  |                                                     |
| Licenses Home                                          |                |                                                        |                            |                  |                                                     |
| Generate License                                       | U              | pgrade License                                         |                            | Evalu            | lation Voucher                                      |
| Activate your Voucher for use on an<br>install system. | U<br>Ce<br>lic | ograde your Extreme<br>enter(NetSight) or Ext<br>eense | Management<br>remeWireless | We pro<br>our so | wide hassle-free evaluations of<br>ftware products. |
| Generate License                                       |                | Upgrad                                                 | de                         |                  | Request                                             |

#### 6. Follow the wizard to get a new license key

© Extreme Networks, Inc. All rights reserved.

7. Login to ExtremeCloud IQ – Site Engine and select Administration > Licenses > Add...

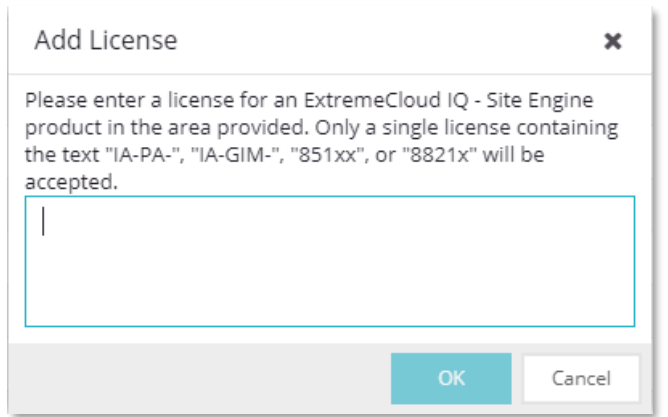

8. Enter the license key and press OK

## **Additional Resources**

User Guide online: https://emc.extremenetworks.com/ Firewall settings: https://emc.extremenetworks.com/content/oneview/r\_used\_ports.html Release Notes: https://www.extremenetworks.com/support/release-notes/